# PPPoE IA

Ethernet Switch ZyNOS 4.0

# **Support Notes**

<u>Version 4.00</u> July 2011

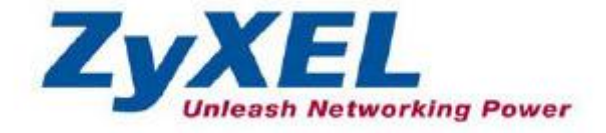

## ZyXEL

### **PPP over Ethernet Overview**

PPP over Ethernet (PPPoE) provides the ability to connect a network of hosts over a simple bridging access device to a remote Access Concentrator. With this model, each host utilizes it's own PPP stack and the user is presented with a familiar user interface. Access control, billing and type of service can be done on a per-user, rather than a per-site, basis.

To provide a point-to-point connection over Ethernet, each PPP session must learn the Ethernet address of the remote peer, as well as establish a unique session identifier. PPPoE includes a discovery protocol that provides this.

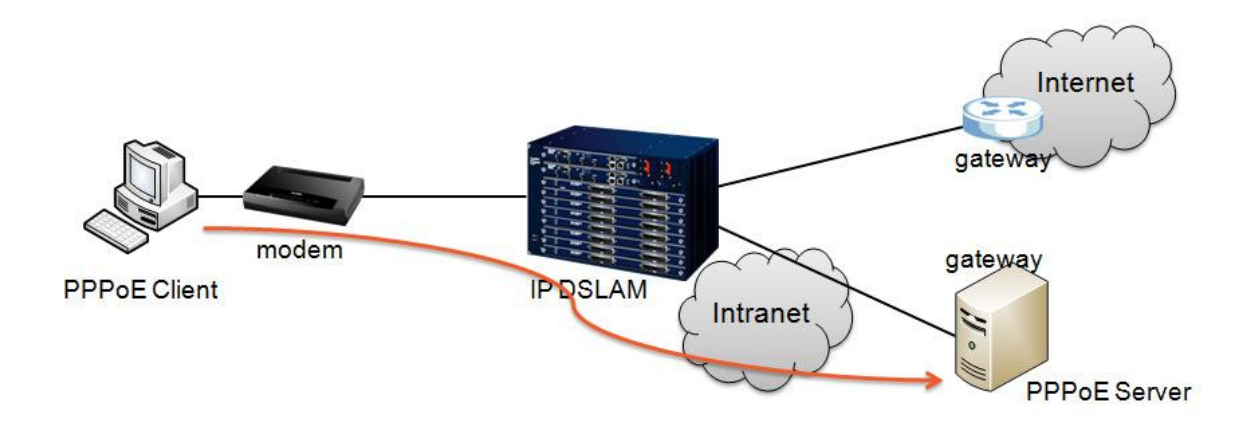

### **PPPoE Intermediate Agent Overview**

A PPPoE Intermediate Agent (PPPoE IA) is deployed between a PPPoE server and PPPoE clients. It helps the PPPoE server identify and authenticate clients by adding subscriber line specific information to PPPoE discovery packets from clients on a per-port or per-port-per-VLAN basis before forwarding them to the PPPoE server.

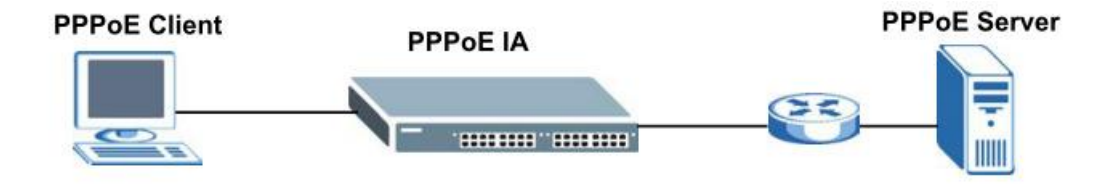

### ZyXEL

### Scenario

Below is a simple topology which could give us a common view about PPPOE. You want to configure PPPoE Intermediate Agent on the Switch (A) to pass a subscriber's information to a PPPoE server (S). There is another switch (B) between switch A and server S. Switch B is connected to switch A. In this way, PPPoE server S can identify subscriber C and may apply different settings to it.

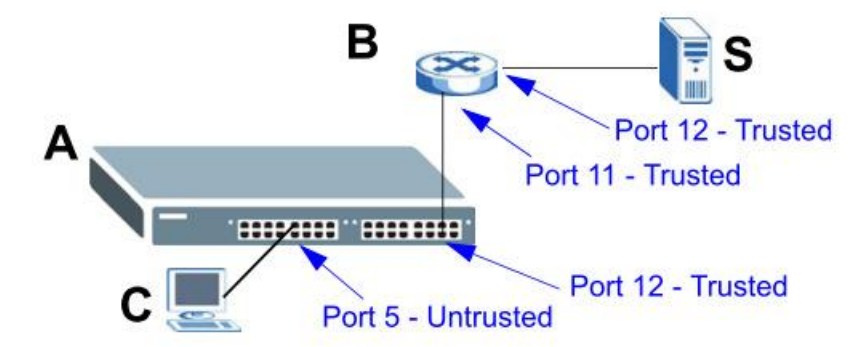

| SWITCH | PORT<br>CONNECTED      | VLAN | CIRCUIT-ID | REMOTE-ID    | PPPOE IA PORT<br>TRUSTED |
|--------|------------------------|------|------------|--------------|--------------------------|
| Α      | Port 5 (to <b>C</b> )  | 1    | userC      | 00134900000A | Untrusted                |
|        | Port 12 (to <b>B</b> ) | 1    | N/A        | N/A          | Trusted                  |
| В      | Port 11 (to A)         | 1    | N/A        | N/A          | Trusted                  |
|        | Port 12 (to <b>S</b> ) | 1    | N/A        | N/A          | Trusted                  |

### Configuration ZyXEL switch using the Web GUI

- 1. Connect the MGMT port to a PC or Notebook with the RJ45 Cable.
- 2. By default, the MGMT IP address of the out-band port is 192.168.0.1/24
- 3. Set your NIC to 192.168.0.100/24
- 4. Open an Internet browser (e.g. IE) and enter http://192.168.0.1 into the URL field.

5. By default, the username for the administrator is "admin" and the password is "1234".

6. After successfully logging in you will see a screen similar to the one below.

| ZyXEL                |                                    |            |           |             |        |        | 🖹 Sa   | ve 🗃 S  | tatus 🛙 | Logout  |
|----------------------|------------------------------------|------------|-----------|-------------|--------|--------|--------|---------|---------|---------|
| MENU                 | _                                  |            |           |             |        |        |        |         |         |         |
| Basic Setting        | C () Po                            | ort Status |           |             |        |        |        |         |         |         |
| Advanced Application | Port                               | Name Link  | State     | LACP        | TxPkts | RxPkts | Errors | Tx KB/s | Rx KB/s | Up Time |
| IP Application       | 1                                  | 100M/F     | FORWARDIN | IG Disabled | 345    | 674    | 0      | 0.0     | 0.64    | 0:03:52 |
| n nøpnoadon          | 2                                  | 100M/F     | FORWARDIN | IG Disabled | 168    | 0      | 0      | 0.64    | 0.0     | 0:01:33 |
| Management           | 3                                  | Down       | STOP      | Disabled    | 0      | 0      | 0      | 0.0     | 0.0     | 0:00:00 |
|                      | <u>4</u>                           | Down       | STOP      | Disabled    | 0      | 0      | 0      | 0.0     | 0.0     | 0:00:00 |
| System Info          | <u>5</u>                           | Down       | STOP      | Disabled    | 0      | 0      | 0      | 0.0     | 0.0     | 0:00:00 |
| General Setup        | <u>6</u>                           | Down       | STOP      | Disabled    | 0      | 0      | 0      | 0.0     | 0.0     | 0:00:00 |
| Switch Setup         | Z                                  | Down       | STOP      | Disabled    | 0      | 0      | 0      | 0.0     | 0.0     | 0:00:00 |
| IP Setup             | 8                                  | Down       | STOP      | Disabled    | 0      | 0      | 0      | 0.0     | 0.0     | 0:00:00 |
| Port Setup           | <u>9</u>                           | Down       | STOP      | Disabled    | 0      | 0      | 0      | 0.0     | 0.0     | 0:00:00 |
|                      | <u>10</u>                          | Down       | STOP      | Disabled    | 0      | 0      | 0      | 0.0     | 0.0     | 0:00:00 |
|                      | 11                                 | Down       | STOP      | Disabled    | 0      | 0      | 0      | 0.0     | 0.0     | 0:00:00 |
|                      | 12                                 | Down       | STOP      | Disabled    | 0      | 0      | 0      | 0.0     | 0.0     | 0:00:00 |
|                      | 13                                 | Down       | STOP      | Disabled    | 0      | 0      | 0      | 0.0     | 0.0     | 0:00:00 |
|                      | 14                                 | Down       | STOP      | Disabled    | 0      | 0      | 0      | 0.0     | 0.0     | 0:00:00 |
|                      | <u>15</u>                          | Down       | STOP      | Disabled    | 0      | 0      | 0      | 0.0     | 0.0     | 0:00:00 |
|                      | 16                                 | Down       | STOP      | Disabled    | 0      | 0      | 0      | 0.0     | 0.0     | 0:00:00 |
|                      | 17                                 | Down       | STOP      | Disabled    | 0      | 0      | 0      | 0.0     | 0.0     | 0:00:00 |
|                      | 18                                 | Down       | STOP      | Disabled    | 0      | 0      | 0      | 0.0     | 0.0     | 0:00:00 |
|                      | 19                                 | Down       | STOP      | Disabled    | 0      | 0      | 0      | 0.0     | 0.0     | 0:00:00 |
|                      | 20                                 | Down       | STOP      | Disabled    | 0      | 0      | 0      | 0.0     | 0.0     | 0:00:00 |
|                      | <ul><li>Any</li><li>Port</li></ul> | 10         | Cle       | ar Counter  |        |        |        |         |         |         |

### **Configuring Switch A**

To enter the "Advanced Application" page, click "PPPoE" "PPPoE" "Intermediate Agent"

| O PPPoE            |            |  |
|--------------------|------------|--|
| Intermediate Agent | Click here |  |

Setup 1.

Click Advanced Application > PPPoE > Intermediate Agent. Select Active then click Apply. Then, click Port on the top of the screen.

| ( 🥥 Intermediate Agent ) | Port         | VLAN | PPPoE |
|--------------------------|--------------|------|-------|
| Active                   |              |      |       |
| access-node-identifier   | XGS-4728F    |      |       |
| circuit-id               |              |      |       |
| identifier.string        |              |      | 1     |
| option                   | spv 🐱        |      |       |
| delimiter                | 1 -          |      |       |
|                          | Apply Cancel |      |       |

#### Setup 2.

Select Untrusted for port 5 and enter userC as Circuit-id and 00134900000A as Remote-id.

Select Trusted for port 12 and then leave the other fields empty. Click Apply.

| Port |                      |            | VLAN | Intermedia   | ite Agent |
|------|----------------------|------------|------|--------------|-----------|
| Port | Server Trusted State | Circuit-id |      | Remote-id    |           |
|      | Untrusted 💌          |            |      |              |           |
| 1    | Untrusted 💌          |            |      |              |           |
| 2    | Untrusted 💙          |            |      |              |           |
| 3    | Untrusted 😽          |            |      |              |           |
| 4    | Untrusted 🐱          |            |      |              |           |
| 5    | Untrusted 💌          | userC      |      | 00134900000A |           |
| 6    | Untrusted 🛩          |            |      |              |           |
| 7    | Untrusted 🛩          |            |      |              |           |
| 8    | Untrusted 💌          |            |      |              |           |
| 9    | Untrusted 💌          |            |      |              |           |
| 10   | Untrusted 🛩          |            |      |              |           |
| 11   | Untrusted 💌          |            |      |              |           |
| (12  | Trusted 💌            |            |      |              |           |
| 13   | Untrusted 🛩          |            |      |              |           |
| 14   | Untrusted V          |            |      |              |           |

#### Setup3.

The Intermediate Agent screen appears. Click VLAN on the top of the screen.

| 🥥 Intermediate Agent   | Port         | VLAN | PPPoE |
|------------------------|--------------|------|-------|
| Active                 |              |      |       |
| access-node-identifier | XGS-4728F    |      |       |
| :ircuit-id             | _            |      |       |
| Active                 |              |      | 1     |
| identifier-string      |              |      |       |
| option                 | spv 💙        |      |       |
| delimiter              | 1 👻          |      |       |
|                        |              |      |       |
|                        |              |      |       |
|                        | Apply Cancel |      |       |

#### Setup 4.

Enter 1 for both Start VID and End VID since both the Switch and PPPoE server are in VLAN 1 in this example. Click Apply.

| Show VLAN | Start VID 1 | End VI     | D1       |
|-----------|-------------|------------|----------|
|           | A           | pply       |          |
| VID       | Enabled     | Circuit-id | Remote-i |
|           | No 🗸        |            |          |

Setup 5.

Then select Yes to enable PPPoE IA in VLAN 1 and also select Circuit-id and Remote-id to allow the Switch to add these two strings to frames tagged with VLAN 1 and pass to the PPPoE server. Click Apply.

| LAN       |               |            | Intermediate Age |
|-----------|---------------|------------|------------------|
| Show VLAN | Start VID     | End V      | di               |
|           |               |            |                  |
|           | Ap            | oply       |                  |
| VID       | Enabled       | Circuit.id | Remote-id        |
| VID<br>*  | Enabled<br>No | Circuit-id | Remote-id        |

### **Configuring Switch B**

The example uses another XGS-4728F as switch B.

Setup 1. Click Advanced Application > PPPoE > Intermediate Agent. Select Active then click Apply. Click Port on the top of the screen.

| () Intermediate Agent  | Port         | VLAN | PPPoE |
|------------------------|--------------|------|-------|
| Active                 |              |      |       |
| access-node-identifier | XGS-4728F    |      |       |
| circuit-id             |              |      |       |
| Active                 |              |      | 1     |
| identifier-string      |              |      |       |
| option                 | spv 🚩        |      |       |
| delimiter              | 1 *          |      |       |
|                        | Apply Cancel |      |       |

Setup 2.

Select Trusted for ports 11 and 12 and then click Apply. Then Click Intermediate Agent on the top of the screen.

| ) Port |                |         |            | VLAN | Intermediate Agent |
|--------|----------------|---------|------------|------|--------------------|
| Port   | Server Trustee | d State | Circuit-Id |      | Remote-id          |
| •      | Untrusted      | ~       |            |      |                    |
| 1      | Untrusted      | ~       |            |      |                    |
| 2      | Untrusted      | ~       |            |      |                    |
| 3      | Untrusted      | ~       |            |      |                    |
| 4      | Untrusted      | ~       |            |      |                    |
| 5      | Untrusted      | ~       |            |      |                    |
| 6      | Untrusted      | ~       |            |      |                    |
| 7      | Untrusted      | ~       |            |      |                    |
| 8      | Untrusted      | ~       |            |      |                    |
| 9      | Untrusted      | ~       |            |      |                    |
| 10     | Untrusted      | ~       |            |      |                    |
| 11     | Trusted        | ~       |            |      |                    |
| 12     | Trusted        | ~       |            |      | )                  |
| 13     | Untrusted      | *       |            |      |                    |
| 14     | Lintrusted     | ~       |            | 211  |                    |

#### Setup 3.

The Intermediate Agent screen appears. Click VLAN on the top of the screen. Enter 1 for both Start VID and End VID. Click Apply.

| - Andrew Contraction of the local of the local of the loc | Port      | VLAN | PPPoE |
|----------------------------------------------------------------------------------------------------|-----------|------|-------|
| Active                                                                                                    |           |      |       |
| access-node-identifier                                                                                                    | XGS-4728F |      |       |
|                                                                                                    |           |      |       |
| ouit-id                                                                                                    |           |      |       |
| Active                                                                                                    |           |      |       |
| Active<br>identifier-string<br>option                                                                                                    | spv 🗸     |      |       |

#### Setup4.

Enter 1 for both Start VID and End VID. Click Apply.

| Show VLAN | Start VID 1 | End VI     |           |
|-----------|-------------|------------|-----------|
|           | A           | pply       |           |
| VID       | Enabled     | Circuit-id | Remote-in |
|           | No 💙        |            |           |

Setup 5.

Then select Yes to enable PPPoE IA in VLAN 1 and also select Circuit-id and Remote-id to allow the Switch to add these two strings to frames tagged with VLAN 1 and pass to the PPPoE server. Click Apply.

| Show VLAN | Start VID       | End VI     | D         |
|-----------|-----------------|------------|-----------|
|           | A               | pply       |           |
|           |                 |            |           |
| VID       | Enabled         | Circuit-id | Remote-id |
| VID<br>*  | Enabled<br>No 💌 | Circuit-id | Remote-id |

The settings are completed now. If you miss some settings above, subscriber C could not successfully receive an IP address assigned by the PPPoE Server. If this happens, make sure you follow the steps exactly in this tutorial.

### Configuration ZyXEL switch using the CLI

#### Switch A

```
vlan 1
  name 1
  normal ""
  fixed 1-28
  forbidden ""
  untagged 1-28
  ip address 192.168.1.1 255.255.255.0
exit
interface route-domain 192.168.1.1/24
exit
interface port-channel 5
  pppoe intermediate-agent format-type circuit-id string userC
  pppoe intermediate-agent format-type remote-id string 00134900000A
exit
interface port-channel 12
  pppoe intermediate-agent trust
exit
ip address 192.168.0.1 255.255.255.0
pppoe intermediate-agent
pppoe intermediate-agent vlan 1
pppoe intermediate-agent vlan 1 circuit-id
pppoe intermediate-agent vlan 1 remote-id
```

### ZyXEL

Switch B vlan 1 name 1 normal "" fixed 1-28 forbidden "" untagged 1-28 ip address 192.168.1.1 255.255.255.0 exit interface route-domain 192.168.1.1/24 exit interface port-channel 5 pppoe intermediate-agent format-type circuit-id string userC pppoe intermediate-agent format-type remote-id string 00134900000A exit interface port-channel 12 pppoe intermediate-agent trust exit ip address 192.168.0.1 255.255.255.0 pppoe intermediate-agent pppoe intermediate-agent vlan 1 pppoe intermediate-agent vlan 1 circuit-id pppoe intermediate-agent vlan 1 remote-id